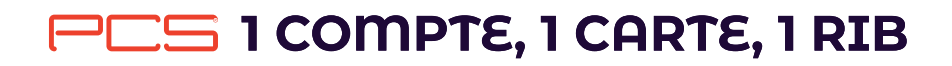

# Aide à la première connexion

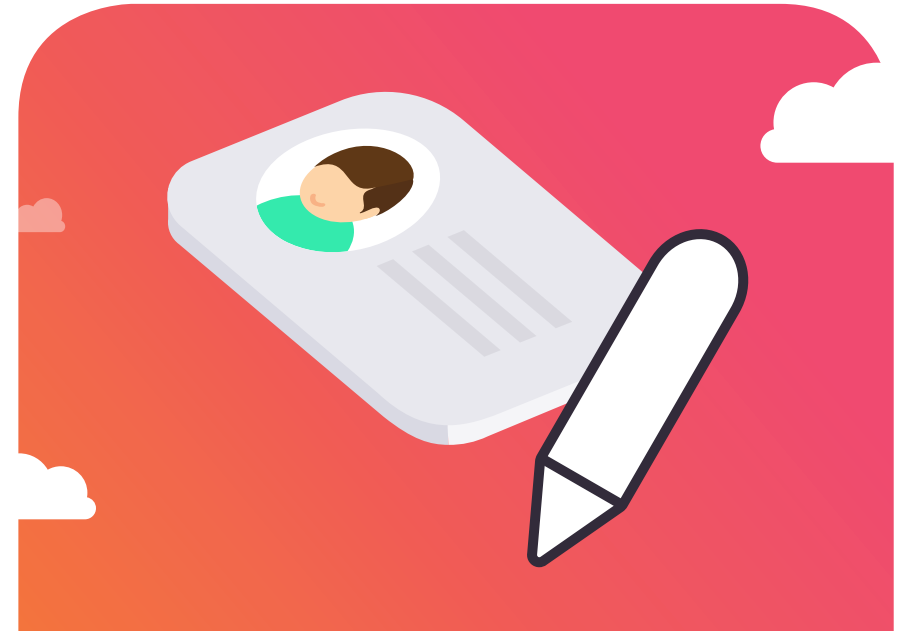

Comment s'enregistrer sur l'espace «Mon compte» pour la première fois ? Suivez ce guide pour créer vos identifiants de connexion à votre espace personnel.

### Comment s'enregistrer sur l'espace Mon compte pour la première fois ?

Pour votre première connexion à l'espace «Mon compte» **vous devez impérativement créer un nom d'utilisateur et un mot de passe**. Suivez pas à pas notre mode d'emploi ! N'oubliez pas de vous munir des documents suivants:

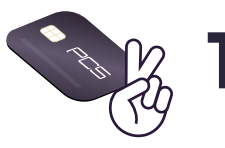

La carte PCS que vous voulez enregistrer.

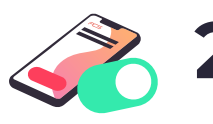

Le téléphone mobile qui vous a permis de l'activer.

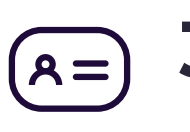

Un justificatif d'identité pour passer en formule Premium.

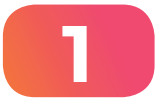

Après avoir activé votre carte PCS par SMS, rendez-vous sur notre site https://www.mypcs.com et cliquez sur le bouton **« Mon compte»** 

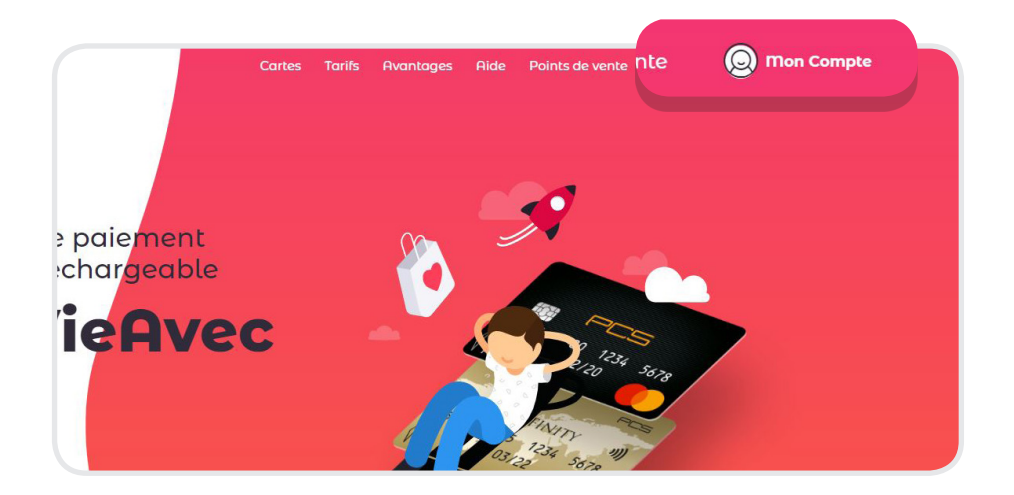

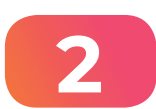

Ensuite une page de connexion s'affiche, cliquez en bas à droite sur **« PREMIÈRE CONNEXION »** 

| nom ournusancue<br>anteréfé<br>mor de resse e<br> |
|---------------------------------------------------|

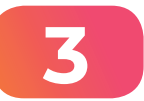

#### Insérez le numéro de téléphone mobile

qui a servi à activer la carte.

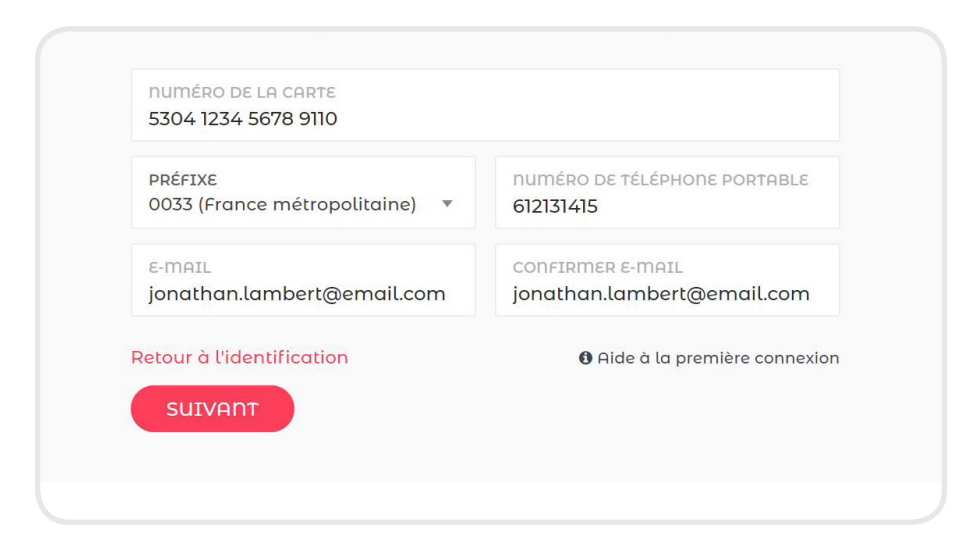

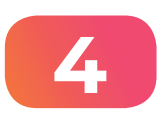

**Vous allez recevoir un SMS avec un code de vérification** sur votre numéro de mobile qui a servi à activer la carte.

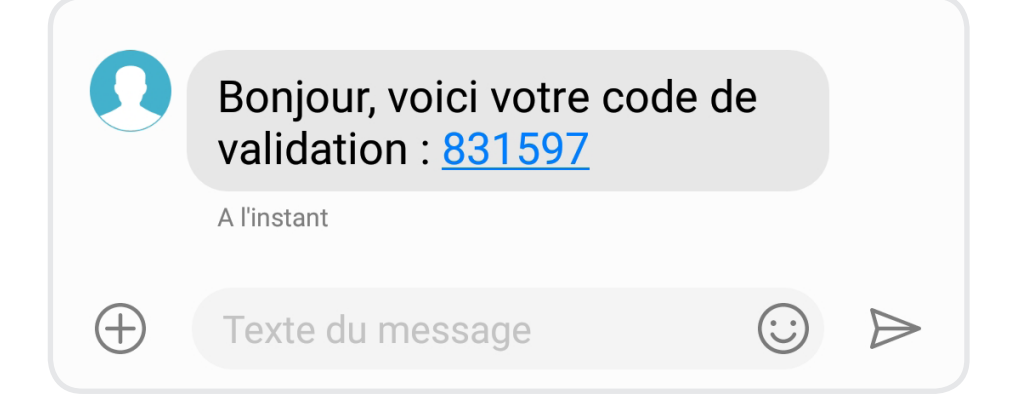

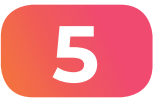

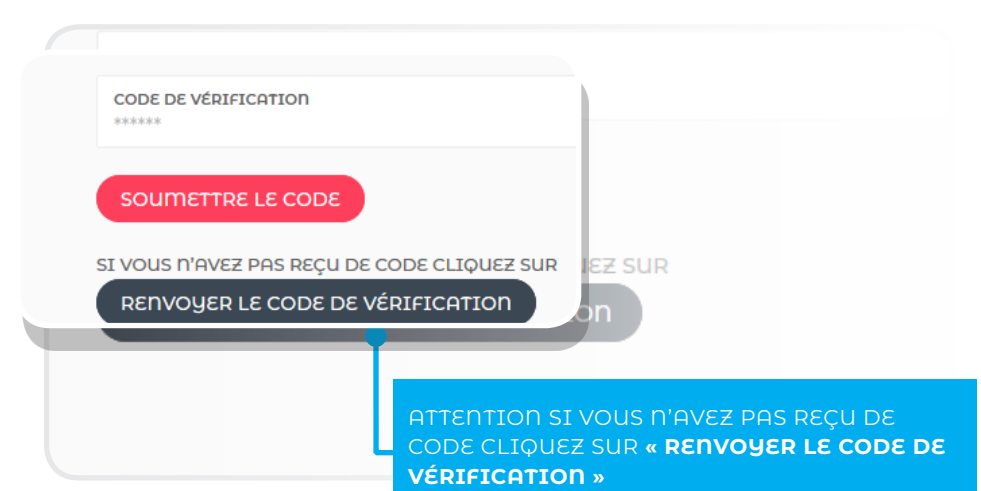

## 6

### Renseignez vos **informations personnelles.**

| JONATHAN                                               | NOM DE NAISSANCE<br>LAMBERT                  | NATIONALITÉ<br>Française (France) | ETAT CIVIL<br>Célibataire |
|--------------------------------------------------------|----------------------------------------------|-----------------------------------|---------------------------|
| i votre nom d'épouse ap<br>'identité, veuillez le rens | parait sur votre pièce<br>eigner ci-dessous: | NOMBRE D'ENFANTS<br>DU FOYER      | ÂGE DES ENFANTS           |
| AUTRE NOM (NOM D'EPO                                   | USE, NOM D'USAGE,)<br>FACULTATIF             |                                   |                           |
| DATE DE NAISSANCE<br>14/04/1974                        | PAYS DE NAISSANCE<br>France Métropolitaine   |                                   |                           |
| VILLE DE NAISSANCE                                     |                                              |                                   |                           |

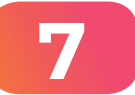

| CODE POSTAL                                 | VILLE                 |     |
|---------------------------------------------|-----------------------|-----|
| 75011                                       | PARIS                 |     |
| VOIE                                        | numéro                |     |
| AVENUE DE LA REPUBLIQUE                     | 01                    |     |
| COMPLÉMENTS D'ADRESSE (EX: CHEZ MR/MME, BÂ1 | IMENT, ESCALIER, ETC) | FAC |
|                                             |                       |     |
| Je ne trouve pas mon adresse                |                       |     |

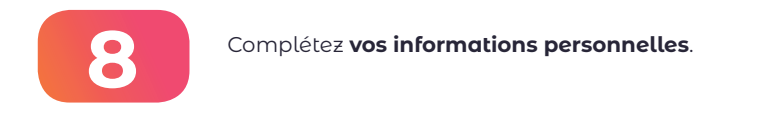

QUEL(S) USAGE(S) COMPTEZ-VOUS FAIRE DE VOTRE CARTE PCS ?

QUELLE EST VOTRE SITUATION PROFESSIONNELLE ? Choisissez une réponse

DANS QUEL SECTEUR D'ACTIVITÉ ÉVOLUEZ-VOUS (OU AVEZ-VOUS ÉVOLUÉ) ? Choisissez une réponse

QUELLE EST VOTRE NIVEAU DE PATRIMOINE (IMMOBILIER, ÉPARGNE, ASSURANCE-VIE,...) ? Choisissez une réponse

QUELLE EST VOTRE TRANCHE DE REVENUS MENSUELS NETS (SALAIRE, RETRAITE, ALLOCATIONS) ? Choisissez une réponse

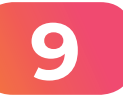

### Créez votre nom d'utilisateur et votre mot de passe.

(conservez-les précieusement).

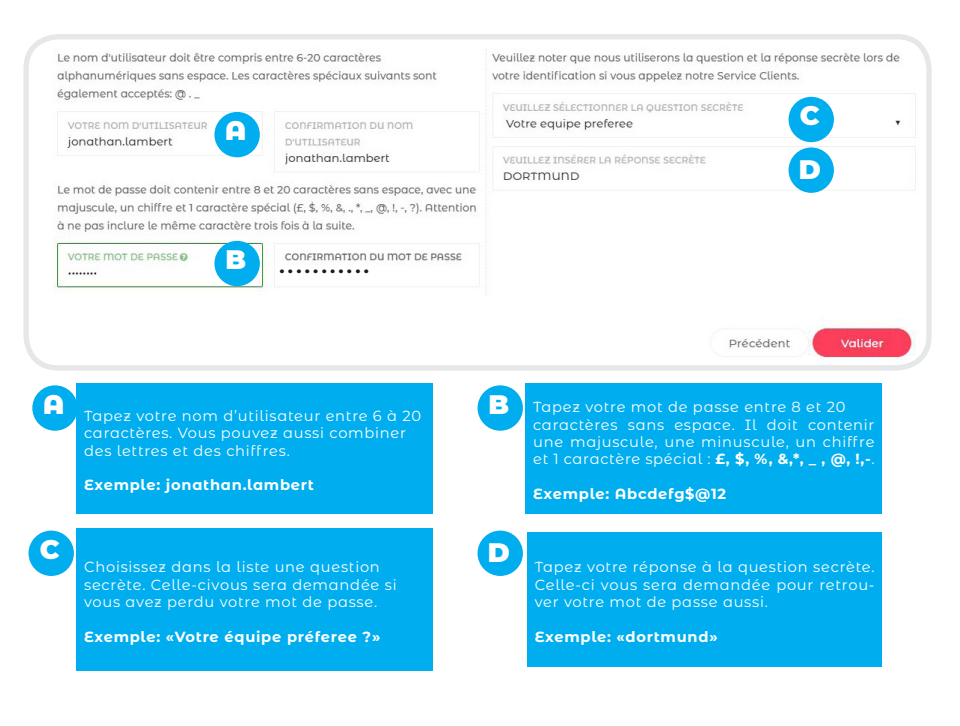

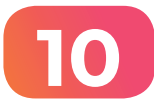

Bravo, vous avez créé votre nom d'utilisateur et votre mot de passe. **Vous êtes désormais connecté à l'espace « Mon compte»**.

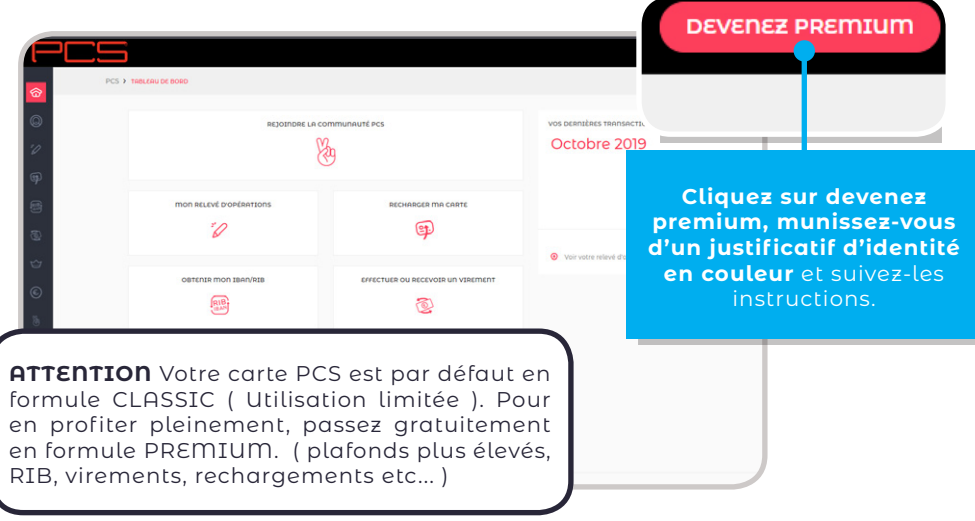